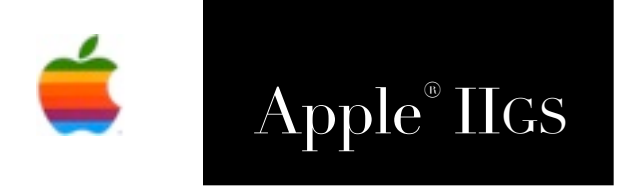

# Link Layer Reference Manual

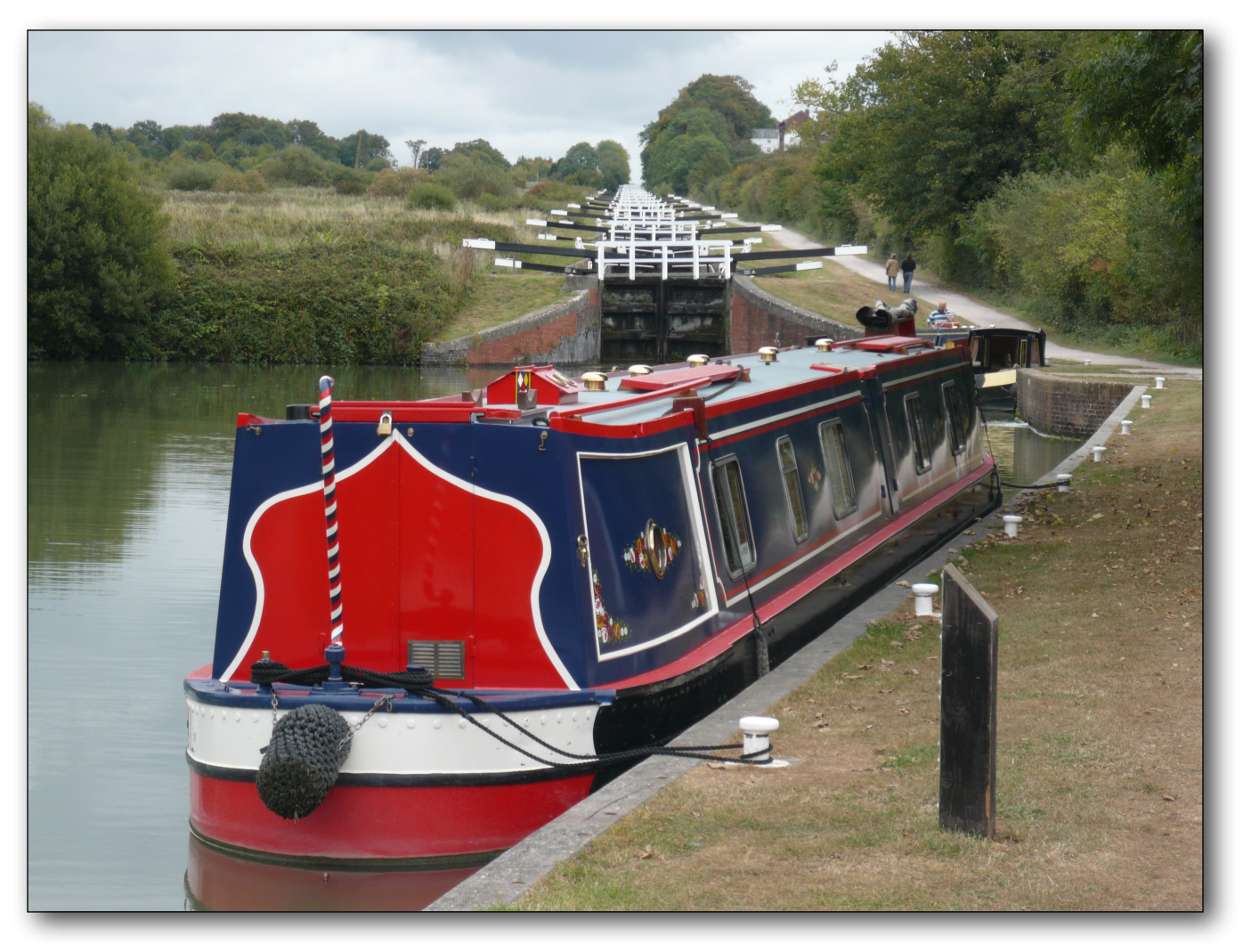

Caen Hill locks at Devizes on the Kennet & Avon Canal - links Bristol to London Photo: © 2009 Ewen Wannop

### Dedicated to the memories of Joe Kohn 1947-2010 and Ryan Suenega 1967-2011

Link Layers are Freeware and Copyright © 2006-2016 Ewen Wannop

These Link Layers and their supporting documentation may not be printed, copied, or distributed for profit.

Distributing and/or archiving is restricted while in an electronic form. Any "free" distribution must be given permission by Ewen Wannop in advance -- please contact via email by sending mail to:

spectrumdaddy@speccie.co.uk

There is no guarantee that the right to redistribute this material will be granted. The contents of this document may not be reprinted in part or in whole.

### Credits

My thanks go to Glenn Jones for creating the Uthernet card in the first place, Richard Bennet for writing the Marinetti TCP/IP stack, and to Eric Shepherd for the amazing Sweet16 emulator.

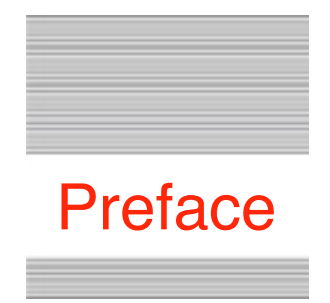

# Welcome to the Link Layers

## Background

Back at my first KFest in 1996, a germ of an idea was born late at night in one of the dorm rooms. Geoff Weiss had been demonstrating to us how simple the Internet actually was, and how easily it could be controlled. A light bulb was turned on for both myself, and Richard Bennet, who both had been watching what Geoff was doing. As a result, Richard wrote the Marinetti TCP/IP stack for us to use, I wrote the graphics engine that powered the first version of SIS, and Geoff himself, with a little help from me, wrote the scripts that made Spectrum Internet Suite work...

SIS still actually works for many web sites, even though you may find that some are now too complex for it to handle. The Internet was simpler back then!

One of the main features of Marinetti is the ability to drop in multiple Link Layers (LL), so it can talk to the many different communication systems. When Glenn Jones first designed the Uthernet card, he asked me to write an LL for the card. That LL has been available for many years, and now with the release of the Uthernet II, I have updated it to a new LL specifically to drive the new card. I also adapted the LL code a few years back for a Sweet16 emulator LL, allowing any Marinetti aware program to be run from within Sweet16.

All three LLs are available from my web site:

http://www.speccie.co.uk

The Link Layers are Freeware and Copyright © 2006-2016 Ewen Wannop

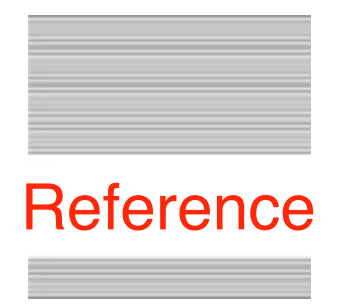

# Setting up the Link Layer

## Requirements

To use the Link layers, you need to have Marinetti 3.0 or later installed and operational.

# **Getting to the Control Dialogs**

Open the TCP/IP Control Panel, and if you are currently connected and online, click 'Disconnect from network' to go offline:

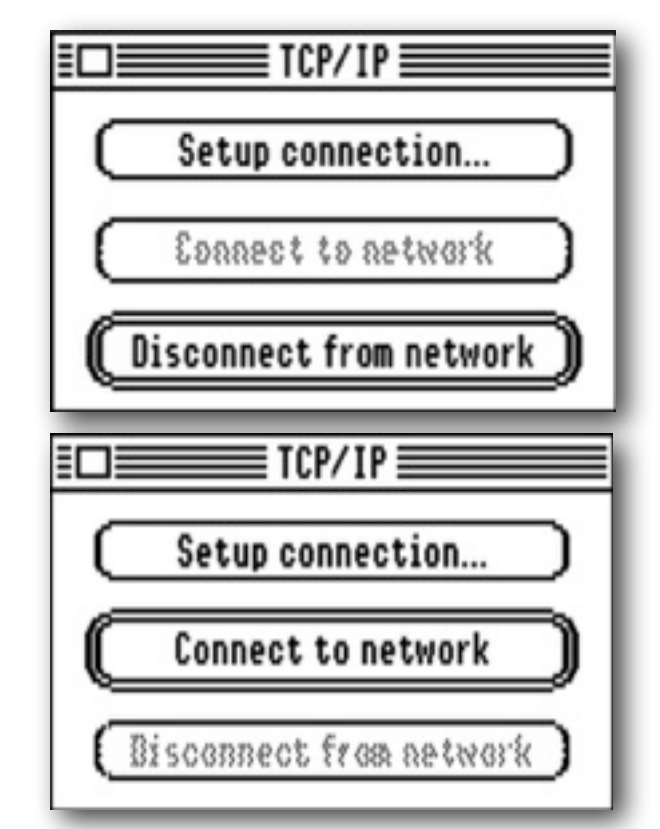

Click 'Setup connection' to get to the Marinetti Setup dialog, where you can choose the required Link Layer from the 'Link Layer' Popup menu.

## **Configuring the Sweet16 Link Layer**

| Setup connection                   |                                                      |
|------------------------------------|------------------------------------------------------|
| Username:                          | Primary Domain Name<br>Server IP address : 10.0.2.3  |
| Password:                          | Secondary Domain Name<br>Server IP address : 0.0.0.0 |
| Keep network alive every 30        | minutes Show connect messages                        |
| 🖂 Connect to network when GS/OS bo | ots Cancel                                           |
| Link layer: Sweet16 🛛 🛨            | Configure)                                           |

Note: The Primary and Secondary DNS settings will be set automatically by Sweet16, and should not need to be changed.

Having selected 'Sweet16' from the 'Link Layer' menu, click the 'Configure' button:

| Sweet16                        | v1.0.3 |
|--------------------------------|--------|
| HTU Setting: 1460              |        |
| MAC Address: UU:UE:3A:A2:A2:A2 |        |
| Cancel                         | (Save) |

There are only two settings that can be changed for this Link Layer, the MTU setting, and the unique MAC address of the emulated IIgs.

#### MTU

Unless you have reason to change it, I suggest that you leave it at the default of 1460 packet size. If you wish to try and fine tune your transfers, then you can try adjusting this value within the range 1000-1600.

#### **MAC Address**

Every device on your LAN, must have a unique MAC address to identify it to your router. If you are running more than one version of Marinetti, on multiple computers, you may want to adjust the MAC address here so it is unique for each computer. The number must be a valid six part Hexadecimal number, separated by colons.

## **Configuring the original Uthernet Link Layer**

| Setup connection                                                 |
|------------------------------------------------------------------|
| Username: Primary Domain Name<br>Server IP address : 192.168.0.1 |
| Password: Secondary Domain Name 0.0.0.0                          |
| Keep network alive every 30 minutes Show connect messages        |
| Connect to network when GS/OS boots                              |
| Link layer: Uthernet 🗾 Configure OK                              |

Note: The Primary and Secondary DNS settings should either point to your router, or to a DNS server of your choice.

Having selected 'Uthernet' from the 'Link Layer' menu, click the 'Configure' button:

| Uthernet       |               | v1.0.1b5 |
|----------------|---------------|----------|
| LAN Slot:      | 4 DHCP: 🗆     |          |
| IP Address:    | 192.168.0.200 |          |
| Netmask:       | 255.255.255.0 |          |
| Gateway:       | 192.168.Ø.1   | (Save)   |
| MAC Address (I | .SB only): 🔝  | Cancel   |

There are a number of settings here that you can change, and some that must be set correctly for the Link Layer to work.

#### LAN Slot

This must be set to the IIgs Slot you have the Uthernet card installed.

#### Gateway

This should point at your router. For most routers, it will probably be either 192.168.0.1, 192.168.1.1, or 10.0.0.1.

#### DHCP

The easiest way to set up the card is to check the DHCP box, and then let your router set the IP Address, and Netmask automatically through its NAT DHCP service. Leave the IP Address and Netmask boxes as they are, as they will automatically get set by the DHCP process.

#### **IP Address**

If you are not using DHCP, then you must manually enter the static IP Address for the card to use. This must be within the range that your router expects, and the IP Address must be unique on your LAN.

#### Netmask

If you are not using DHCP, then you must manually enter the Netmask. This should match the IP Subnet Mask of your router, and the default is usually set to 255.255.255.0.

#### **MAC Address**

Every device on your LAN, must have a unique MAC address to identify it to your router. If you are running more than one version of Marinetti on multiple computers, you may want to adjust the MAC address so it is unique for each computer. Only the least significant byte can be set, but that still allows for up to 255 IIgs computers on your LAN, more than enough for most people I would think.

The default MAC code for the original Uthernet Link Layer is: 00:0e:3a:a2:a2:a2

### **Configuring the Uthernet II Link Layer**

| Setup connection                    |                                                        |  |
|-------------------------------------|--------------------------------------------------------|--|
| Username:                           | Primary Domain Name<br>Server IP address : 192.168.0.1 |  |
| Password:                           | Secondary Domain Name<br>Server IP address : 0.0.0.0   |  |
| Keep network alive every            | 30 minutes Show connect messages                       |  |
| Connect to network when GS/OS boots |                                                        |  |
| Link layer: UthernetII              | Configure)                                             |  |

Note: The Primary and Secondary DNS settings should either point to your router, or to a DNS server of your choice.

Having selected 'UthernetII' from the 'Link Layer' menu, click the 'Configure' button:

| Uthernet II   |              | v2.0.3    |
|---------------|--------------|-----------|
| LAN Slot:     | 4 DHCP:      | MTU: 1460 |
| IP Address:   | 192.168.0.20 | D         |
| Netmask:      | 255.255.255. |           |
| Gateway:      | 192.168.Ø.1  | Save      |
| MAC Address ( | LSB only):   | 17 Cancel |
|               |              |           |

There are a number of settings here that you can change, and some that must be set correctly for the Link Layer to work.

#### LAN Slot

This must be set to the IIgs Slot you have the Uthernet card installed.

#### Gateway

This should point at your router. For most routers, it will probably be either 192.168.0.1, 192.168.1.1, or 10.0.0.1.

#### MTU

Unless you have reason to change it, I suggest that you leave at it the default of 1460 packet size. If you wish to try and fine tune your transfers, then you can try adjusting this value within the range 576-1600.

#### DHCP

The easiest way to set up the card is to check the DHCP box, and then let your router set the IP Address, and Netmask automatically through its NAT DHCP service. Leave the IP Address and Netmask boxes as they are, as they will automatically get set by the DHCP process.

#### **IP Address**

If you are not using DHCP, then you must manually enter the static IP Address for the card to use. This must be within the range that your router expects, and the IP Address must be unique on your LAN.

#### Netmask

If you are not using DHCP, then you must manually enter the Netmask. This should match the IP Subnet Mask of your router, and the default is usually set to 255.255.255.0.

#### **MAC Address**

Every device on your LAN, must have a unique MAC address to identify it to your router. If you are running more than one version of Marinetti on multiple computers, you may want to adjust the MAC address so it is unique for each computer. Only the least significant byte can be set, but that still allows for up to 255 IIgs computers on your LAN, more than enough for most people I would think.

The default MAC code for the UthernetII Link Layer is: 00:08:DC:11:11:11

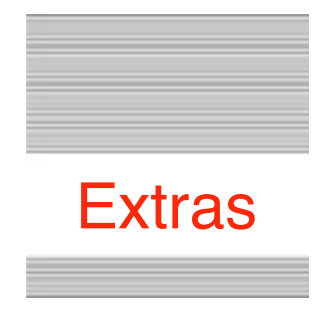

### Problems

Hopefully you will have none, but if you do, and they cannot be answered by reading these notes, please contact me on:

spectrumdaddy@speccie.co.uk

### Other information

If you don't yet have an Uthernet card, go to Glenn's web site to order one:

http://a2retrosystems.com

To get the most recent copy of Marinetti, go to:

http://www.apple2.org/marinetti/

To get the most recent version of Sweet16, go to:

http://www.sheppyware.net/software-mac/sweet16/

If you do not already know about Spectrum<sup>™</sup>, please drop by my home pages and read more. Apart from all the other wonderful things it does, Spectrum<sup>™</sup> offers many useful tools for processing files, such as post processing text files that you have received that may have obstinate formatting.

Spectrum<sup>™</sup> is now Freeware, and amongst my other applications, is available from my web site:

http://www.speccie.co.uk

Someone once said to me, 'Spectrum™ does everything!'

Link Layers © 2006-2016 Ewen Wannop